|      | J60 🔻 🕘                                                                                                    | <i>f</i> <sub>x</sub> 42700       |             |                       |             |               |         |             |              |           |
|------|----------------------------------------------------------------------------------------------------|-----------------------------------|-------------|-----------------------|-------------|---------------|---------|-------------|--------------|-----------|
|      | A                                                                                                    | В                                 | С           | D                     | E           | F             | G       | Н           | 1            | J         |
| 48   | Sum of Total                                                                                                    | Column Labels                     | NAC.        |                       |             |               | 11 - 21 | 1000010     | 2011/11/11/1 | 1. 18.20  |
| 49   | and the second second sec | Atlanta                           | DATE        | 100                   | -           | Atlanta Total | Boston  | 111         | 1200         | TP IN     |
| 50   | Row Labels                                                                                                    | Admin                             | Sales       | Service               | Soort       | March 1       | Admin 🥼 | Sales       | Service      | Support   |
| 51   | 6000 Revenue                                                                                                    | A A                               | (7,303,500) | (4:057,500)           | 4,000)      | (13,525,000)  |         | (5,026,200) | (3,742,900)  | (1,924,90 |
| 52   | 6150 Returns & Allowances                                                                                                    | - Annalisment                     | 12,500      | 9,300                 | 4,800       | 26,600        | - 20    | /15,900     | 8,200        | 3,30      |
| 53   | 7000 Cost of Goods Sold                                                                                                    |                                   | 1,100,800   | 106,800               | 5,100       | 1,472,700     |         | 992,000     | 96,200       | 238,90    |
| 54   | 7097 Inventory Adjustments                                                                                                    | -                                 | 140,200     | 8,900                 | 8,400       | 177,500       | -       | 94,800      | 7,300        | 22,40     |
| 55   | 7098 Purchases Discounts                                                                                                    |                                   | 45,500      | 4,200                 | 8,100       | 57,800        |         | 33,800      | 3,100        | 6,00      |
| 56   | 7100 Freight                                                                                                    |                                   | 100,800     | 9,5 <mark>00</mark>   | 5,200       | 115,500       | -       | 97,400      | 9,100        | 3,30      |
| 57   | 7210 Payroll Expense                                                                                                    | 301,800                           | 1,297,700   | 995,9 <mark>00</mark> | 422,500     | 3,017,900     | 296,900 | 1,123,000   | 851,900      | 309,80    |
| 58   | 7211 Employee Expenses                                                                                                    | 55,300                            | 170,200     | 148,900               | 51,000      | 425,400       | 47,600  | 168,600     | 106,300      | 44,00     |
| 59   | 7213 Payroll Tax Expense                                                                                                    | 71,800                            | 271,400     | 205,900               | 74,900      | 624,000       | 79,000  | 206,700     | 212,800      | 109       |
| 60   | 215 Workers' Compensation                                                                                                    | /60,900                           | 183,000     | 166,400               | 57,000      | 475,300       | 51,600  | 158,500     | 103,300      | 42,       |
| 61   | Uniform Allowance                                                                                                    | ,600                              | 106,000     | 77,800                | 28,300      | 235,700       | 25,400  | 60,400      | 57,800       | 31 50     |
| 62   | 7000 Office Expenses                                                                                                    | ,800                              | 132,600     | 101,800               | 43,200      | 308,400       | 36,100  | 105,600     | 91,700       | 44 50     |
| 63   | 7310 Administrative                                                                                                    | ,000                              | 75,900      | 53,000                | 32,900      | 182,800       | 7,700   | 54,300      | 44,800       | 19,00     |
| 64   | 7320 Insurance                                                                                                    | <i>and</i> <b>10 108 100</b> ,400 | 121,500     | 82,900                | 40,000      | 285,800       | 23,000  | 87,200      | 58,100       | 32,10     |
| 65   | 7330 Legal and Accounting                                                                                                    | ,800                              | 18,100      | 12,100                | 6,700       | 41,700        | 4,900   | 14,000      | 10,100       | 4,70      |
| 66   | 7340 Office Supplies                                                                                                    | ,800                              | 11,500      | 11,000                | 6,000       | 33,300        | 3,100   | 11,200      | 8,900        | 3,80      |
| 67   | 7350 Telephone                                                                                                    | ,300                              | 29.100      | 19,000                | 8,900       | 63,300        | 8,700   | 23,100      | 21,000       | 7,20      |
| 68   | 7360 Utilities                                                                                                    | 07,300                            | 23          | 180,700               | 96,400      | 602,300       | 60,100  | 159,600     | 136,800      | 58,10     |
| 69   | 1500 Sales Expenses                                                                                                    | 14,300                            | 8           | 4,600                 | 2,500       | 110,400       | 9,200   | 18,000      | 3,300        | 1,80      |
| 70   | 510 Advertising                                                                                                    | 56,300                            | 100         | 142,900               | 78,000      | 433,100       | 41,800  | 12,000      | 96,600       | 51,50     |
| /1   | Bad Debt                                                                                                    | 3,000                             | 10.1        | 7,000                 | 3,300       | 23,400        | 2,300   | .500        | 5,200        | 2,40      |
| 72   | 520 Discriptions                                                                                                    | 900                               | 3.20        | 2,100                 | 1,000       | 1,200         | 000     | 2,100       | 1,900        | 90        |
| 73   | Toro T                                                                                                    | 22,800                            | 80,50       | 50,800                | 21000       | 1/5,100       | 13,100  | 60,300      | 39,400       | 18,40     |
| 74   | TSOO Deserviction Facility                                                                                                    | 33,400                            | 156,        | 96,800                | 40,700      | 333,700       | 34,200  | 140,300     | 52,000       | 24,80     |
| 75   | C10 Depreciation, Equipment                                                                                                    | 23,900                            | 04          | 55,100                | 64,000      | 183,600       | 22 700  | 00,800      | 53,600       | 21,0      |
| 10   | The Depreciation Buildings                                                                                                    | 59,400                            | ly Cha      | 100,100               | 34,000      | 303,200       | 32,700  | 02,200      | 74,400       | 30,10     |
| 14 1 | Bos_Ser Z Bos_Sup Z                                                                                                    | Bos_Adm / Consolid                | ated Sne    | et4 Charti            | Z Sneet4 (2 |               |         |             |              |           |
| Rea  | ady 🛅                                                                                                    |                                   |             |                       |             |               |         | 1 H         | 口田 100%      | 9         |

## Microsoft Excel & The Internet

J. Carlton Collins ASA Research <u>Carlton@ASAResearch.com</u> 770.734.0950

## **Excel and the Internet**

There are at least 9 good ways in which Excel and the Internet can work together, as follows:

- 1. Copy/Paste Internet data into Excel (Seems juvenile I know, but there are a few tricks).
- 2. E-Mail part of an Excel file across the Internet.
- 3. E-Mail the entire Excel file across the Internet.
- 4. Save an Excel File to the Internet (A good way to share a large Excel file).
- 5. Publish part of an Excel file as an web page.
- 6. Publish an entire Excel file as a web page.
- 7. Publish an entire Excel file as a web page with Auto-republishing
- 8. Web Queries Linking Internet Data to Excel.
- 9. Embedded Hyperlinks (to web pages, e-mail addresses)

These bullet points are discussed in more detail below.

**Copy/Paste Internet Data into Excel** – As an exercise, search the web for your favorite Football team roster on rivals.com. Copy and paste the schedule into Excel. Now tell me how many players came from each state and what the average weight is for each position. Simple huh? Here are five pointers to keep in mind:

- a. Selecting internet data from the bottom right to the upper left is usually easier than the other way around.
- b. Making columns wider before pasting Internet data into Excel keeps the row heights from taking off.
- c. Eliminating hyperlinks in data is usually faster if you copy and paste-special as values to another blank column.
- d. Often you must parse Internet data before you can manipulate it. Do this using the =Left, =Find, =MID, and =RIGHT functions.
- e. Once parsed, turn on auto filters and apply the subtotaling command to yield the results you seek.

| rivals.co                                                                                | PORTS     | Sports Se | arch  |                         | 9               |                                           |                        |       |  |  |  |  |  |
|------------------------------------------------------------------------------------------|-----------|-----------|-------|-------------------------|-----------------|-------------------------------------------|------------------------|-------|--|--|--|--|--|
| Home NFL MLB NBA NHL                                                                     | College * | NASCAR    | Golf  | MMA Boxing              | J Soccer Tenr   | nis Action Sports                         | More 🔻 🗌               | Blogs |  |  |  |  |  |
| NCAAF Home Scores & Schedule                                                             | Rankings  | Standings | Stats | Teams I                 | Message Board   | Odds Broadcast                            | Video Blog             | Riva  |  |  |  |  |  |
| (16) Georgia Bulldogs<br>10-3 (6-2), 2nd Southeastern - East<br>Buy Bulldogs Merchandise |           |           |       |                         |                 |                                           |                        |       |  |  |  |  |  |
| Team Home News Team Report                                                               | Scores &  | Schedule  | Stats | Roster Rec              | cruit Search 🍢  |                                           |                        |       |  |  |  |  |  |
| Roster                                                                                   |           |           |       |                         |                 |                                           |                        |       |  |  |  |  |  |
| No. Player                                                                               | Pos       | Ht        | Wt    | Yr (Exp)                | Hometown        | _                                         | _                      | -     |  |  |  |  |  |
| 2 Allen Asher                                                                            | CB        | 5-10      | 198   | $\operatorname{lr}(2V)$ | Tucker GA (T    | ucker HS)                                 |                        |       |  |  |  |  |  |
| 46 Allen Cameron                                                                         | LB        | 6-1       | 210   | Er (1V)                 | Canton GA ()    | n GA (Woodstock HS)                       |                        |       |  |  |  |  |  |
| 79 Anderson Justin                                                                       | T         | 6-5       | 338   | So (2V)                 | Ocilla GA (Ha   | arorave Military Aca                      | demv)                  |       |  |  |  |  |  |
| 18 Arsenault, Brad                                                                       | S         | 6-0       | 200   | So (2V)                 | Peabody, MA     | Peabody MA (St. John's Prep HS)           |                        |       |  |  |  |  |  |
| 56 Atkins, Geno                                                                          | DT        | 6-1       | 287   | Sr (3V)                 | Pembroke Pir    | Pembroke Pines EL (St. Thomas Aquinas HS) |                        |       |  |  |  |  |  |
| 45 Bagby, Josh                                                                           | RB        | 6-2       | 240   | Sr (4V)                 | Canton, GA (0   | Georgia Southern U                        | niversity)             |       |  |  |  |  |  |
| 10 Baldwin, Donavon                                                                      | S         | 6-2       | 204   | Jr (3V)                 | Fort Lauderda   | le, FL (American He                       | eritage HS)            |       |  |  |  |  |  |
| 92 Ball, Neland                                                                          | DE        | 6-6       | 232   | So (2V)                 | Jackson, GA     | (Jackson HS)                              |                        |       |  |  |  |  |  |
| 39 Banks, Dustin                                                                         | TE        | 6-4       | 210   | Fr (1V)                 | Augusta, GA     | (Lakeside HS)                             |                        |       |  |  |  |  |  |
| 31 Banks, Quintin                                                                        | S         | 6-2       | 210   | Jr (3V)                 | Warner Robin    | s. GA (Houston Cou                        | unty HS)               |       |  |  |  |  |  |
| 15 Batson, Jonathan                                                                      | QB        | 6-0       | 201   | Jr (3V)                 | Charlotte, NC   | (North Carolina Sta                       | te University)         |       |  |  |  |  |  |
| 41 Battle, Roderick                                                                      | DE        | 6-4       | 265   | Sr (4V)                 | Atlanta, GA (I  | Douglass HS)                              |                        |       |  |  |  |  |  |
| 97 Behr, Brian                                                                           | K         | 5-11      | 165   | Fr (1V)                 | Lexington, KY   | (Lexington Catholic                       | c HS)                  |       |  |  |  |  |  |
| 65 Bodin, John                                                                           | OL        | 6-6       | 300   | Fr (1V)                 | Covington, GA   | (Paragon Academ                           | V)                     |       |  |  |  |  |  |
| 60 Boling, Clint                                                                         | Т         | 6-5       | 286   | Jr (2V)                 | Alpharetta, G   | A (Chattahoochee H                        | IS)                    |       |  |  |  |  |  |
| 19 Bost, Robby                                                                           | S         | 5-9       | 190   | Jr (3V)                 | Milledgeville,  | GA (Georgia Military                      | (College)              |       |  |  |  |  |  |
| 15 Boyd, Benjamin                                                                        | LB        | 6-1       | 210   | Sr (4V)                 | Thomasville, C  | GA (Thomasville HS                        | )                      |       |  |  |  |  |  |
| 2 Boykin, Brandon                                                                        | CB        | 5-10      | 176   | Fr (1V)                 | Fayetteville, G | A (Fayette County                         | HS)                    |       |  |  |  |  |  |
| 3 Bradberry, Taylor                                                                      | WR        | 6-3       | 195   | Fr (1V)                 | Winder, GA (    | Winder HS)                                |                        |       |  |  |  |  |  |
| 5 Braue, Stephen                                                                         | S         | 5-11      | 190   | Sr (4V)                 | Alpharetta, G   | A (Milton HS)                             |                        |       |  |  |  |  |  |
| 20 Brown, Marguise                                                                       | WR        | 5-11      | 174   | Jr (3V)                 | Lanham, MD      | University Of South                       | Carolina)              |       |  |  |  |  |  |
| 11 Brown, Ramarcus                                                                       | CB        | 5-11      | 170   | Sr (4V)                 | East Point, G   | A (Tri-Cities HS)                         | are all off the second |       |  |  |  |  |  |

**E-Mail part of an Excel file across the Internet** - Excel provides the ability to e-mail a single worksheet within a workbook as an e-mail. This feature is found in the "File, Send To" menu of excel 2003 and earlier, and is a non-ribbon tool which you must add to the Quick Access Tool bar in Excel 2007 and later. Here's what the tool looks like in all editions of Excel.

| E-mail                                                                                                    | x    |
|----------------------------------------------------------------------------------------------------|------|
| You can send the entire workbook as an attachment to an e-mail message<br>send the current sheet as the body of an e-mail message.<br>Send the entire workbook as an attachment<br>Send the current sheet as the message body | 2 or |
| OK Cancel                                                                                                    |      |

**E-Mail the entire Excel file across the Internet** - Of course this same tool mentioned above can be used to e-mail the entire Excel file as well. The difference is that with this option, the Excel workbook arrives at the recipient as a complete standalone excel file which the recipient can open. When a worksheet is sent in this manner, it arrives as a table in the body of the e-mail – there are no formulas, just numbers.

**Save an Excel File to the Internet** - Another option is to simply save a password-protected Excel file to a web server. This is accomplished using the Save as function, and specifying the server where the file is to be saved. Of course you will valid user name and password to complete the transaction as show below. The primary advantage to this method is that it allows you to share a large Excel file that is too big to be sent via e-mail (most e-mail services prohibit attachments greater than 10 MBs. This approach also allows you to share your Excel file with others, or even with yourself if you plan to work on the file further from your home computer.

| Save As                  | ×                                    |
|--------------------------|--------------------------------------|
|                          | (C:) → Data → 2009 → - 4, Search P   |
| File <u>n</u> ame:       | http://www.carltoncollins.com/budget |
| Save as <u>t</u> ype:    | Excel Workbook 🔹                     |
| Authors:                 | Carlton Tags: Add a tag              |
|                          | Save Thumbnail                       |
| 💌 <u>B</u> rowse Folders | Too <u>l</u> s 🔻 Save Cancel         |

**Publish Part of an Excel file as an Web Page** – Excel enables you to publish a selection of cells as a web page in an HTML format. To do this, simply change the "Save As Type" to "Web Page" as shown in the screen below.

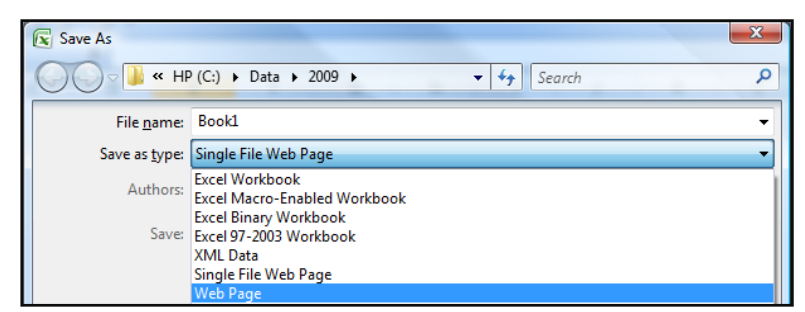

Of course to accomplish this task, you will need access to web site via user name and password.

**Publish an entire Excel file as a Web Page** – Excel can also automatically convert your entire workbook to an HTML page format and publish it to the web – saving you a large amount of time in the process.

**Publish an entire Excel file as a web page with Auto-republishing** – An interesting feature is the Auto-Republish feature that automatically updates your web based Excel data whenever it changes in your Excel workbook. To enable this feature, simple check the "AutoRepublish every time this workbook is saved" checkbox as shown below.

| Publish a        | s Web Page                                  |        | ? <mark>x</mark> |
|------------------|---------------------------------------------|--------|------------------|
| Item to p        | ublish                                      |        |                  |
| Choose           | : Items on Sheet1                           | •      |                  |
|                  | Sheet All contents of Sheet1                | ~      |                  |
|                  |                                             |        |                  |
|                  |                                             | ~      |                  |
| Publish as       | 3                                           |        |                  |
| Title:           |                                             | Ch     | ange             |
| File <u>n</u> ar | http://www.carltoncollins.com/budget.htm    | Br     | owse             |
| V Aut            | Republish every time this workbook is saved |        |                  |
| Ope              | n published web page in browser             | ublish | Cancel           |

**Special Note re: Password protecting Data on the Internet** - When publishing Excel data as a web page, there is no Excel option for password protecting the data, but you can achieve the same results by saving the publishing the data to a password protected folder on your web server. To do this, use a web publishing tool (such as Dreamweaver or Expression Web) to open your web server. Create a new folder and convert it to a sub web. Now you can use the tools options to apply permissions to that folder. (Caveat – only UNIX based web servers allow you to apply these type of permissions, Windows based web servers do not).

**Web Queries** - Excel includes pre-designed "queries" that can import commonly used data in 10 seconds. For example, you could use a web query to create a stock portfolio. All you need is a connection to the Internet and of course, some stock ticker symbols. In Excel 2003 select "Data, Import External Data, Import Data" and walk through the web query wizard for importing stock quotes. In Excel 2007 and later use the Data Ribbon, Existing Connections, Stock Quotes option. In seconds, Excel will retrieve 20 minute delayed stock prices from the web (during the hours when the stock market is open) and display a grid of complete up-to-date stick price information that is synchronized to the stock market's changing stock prices. With each click of the "Refresh" button, the stock price information in Excel is updated - this sure beats picking numbers out of the newspaper.

| <b>A</b> | В                                  | С            | D    | E      | F                                                                                                    | G      | Н      | 1          | J         | К          | L             | M         |  |  |
|----------|------------------------------------|--------------|------|--------|----------------------------------------------------------------------------------------------------|--------|--------|------------|-----------|------------|---------------|-----------|--|--|
| 1        | Friday, April 24, 2009             |              |      |        |                                                                                                    |        |        |            |           |            |               |           |  |  |
| 2        | 11:34:42 AM                        |              |      |        |                                                                                                    |        |        |            |           |            |               |           |  |  |
| 3        | Stock Quotes Provided by MSN Money |              |      |        |                                                                                                    |        |        |            |           |            |               |           |  |  |
| 4        | Click here to visit MSN Money      |              |      |        | 1997 - P. 1997 - 1997 - 1997 - 1997 - 1997 - 1997 - 1997 - 1997 - 1997 - 1997 - 1997 - 1997 - 1997 - 1997 - 199 | 14     |        |            |           | <i></i>    |               |           |  |  |
| -        |                                    |              |      | 1      | Previous                                                                                                    | 115-14 |        |            | Character | Al Channel | CO. 1411. 111 | C2 140-1  |  |  |
| 5        |                                    |              |      | Last   | Close                                                                                                    | High   | Low    | volume     | Change    | % Change   | 52 WK High    | 52 WK LOW |  |  |
| 6        | Microsoft Corp                     | Chart        | News | 20.29  | 18.92                                                                                                    | 20.45  | 19.5   | 66,077,415 | 1.37      | 7.24%      | 32.1          | 14.87     |  |  |
| 7        | Apple Inc                          | Chart        | News | 124.32 | 125.4                                                                                                    | 125.14 | 123.73 | 6,275,076  | -1.08     | -0.86%     | 192.24        | 78.2      |  |  |
| 8        | Coca-Cola Co                       | Chart        | News | 42.87  | 42.92                                                                                                    | 43.09  | 42.71  | 3,205,193  | -0.05     | -0.12%     | 61            | 37.44     |  |  |
| 9        | United Parcel Service Inc.         | Chart        | News | 53.48  | 53.33                                                                                                    | 54.04  | 52.53  | 2,533,150  | 0.15      | 0.28%      | 74.14         | 37.99     |  |  |
|          | International Business Machines    | Chart        | News | 100.33 | 101.42                                                                                                    | 101.97 | 100.09 | 2,665,080  | -1.09     | -1.07%     | 130.93        | 69.5      |  |  |
| 10       | Corp                               |              |      |        |                                                                                                    |        |        |            |           |            |               |           |  |  |
| 11       | Wal-Mart Stores Inc                | <u>Chart</u> | News | 48.73  | 48.86                                                                                                    | 49.56  | 48.51  | 8,042,577  | -0.13     | -0.27%     | 63.85         | 46.25     |  |  |

**Completing the Stock Portfolio** – Next link the grid data to another worksheet, and insert new columns containing the number of shares owned, as wells as an additional column to computer the total value based on shares owned, as shown below.

| 4  | Α | В                                                               | С       | D               | E                | F G                                   | Н      | I      | L        | K      | L           |
|----|---|-----------------------------------------------------------------|---------|-----------------|------------------|---------------------------------------|--------|--------|----------|--------|-------------|
| 1  |   | Friday, April 24, 2009                                          |         |                 |                  |                                       |        |        |          |        |             |
| 2  |   | 11:40:17 AM                                                     |         |                 |                  |                                       |        |        |          |        |             |
| 3  |   | <b>Stock Quotes Provide</b>                                     | ed by M | ISN Mo          | ney              |                                       |        |        |          |        |             |
| 4  |   |                                                                 |         |                 |                  | · · · · · · · · · · · · · · · · · · · |        |        |          |        |             |
| 5  |   |                                                                 | Last    | Shares<br>Owned | Current<br>Value | Previous<br>Close                     | High   | Low    | Volume   | Change | %<br>Change |
| 6  |   | Microsoft Corp                                                  | 20.29   | 13,500          | 273,915          | 18.92                                 | 20.45  | 19.5   | 66077415 | 1.37   | 0.0724      |
| 7  |   | Apple Inc                                                       | 124.32  | 2,400           | 298,368          | 125.4                                 | 125.14 | 123.73 | 6275076  | -1.08  | -0.0086     |
| 8  |   | Coca-Cola Co                                                    | 42.87   | 12,000          | 514,440          | 42.92                                 | 43.09  | 42.71  | 3205193  | -0.05  | -0.0012     |
| 9  |   | United Parcel Service Inc                                       | 53.48   | 1,780           | 95,194           | 53.33                                 | 54.04  | 52.53  | 2533150  | 0.15   | 0.0028      |
| 10 |   | International Business Machines                                 | 100.33  | 2,800           | 280,924          | 101.42                                | 101.97 | 100.09 | 2665080  | -1.09  | -0.0107     |
| 11 |   | Wal-Mart Stores Inc                                             | 48.73   | 8,300           | 404,459          | 48.86                                 | 49.56  | 48.51  | 8042577  | -0.13  | -0.0027     |
| 12 |   | A DE CHANNEL COMPANY AND AN AN AN AN AN AN AN AN AN AN AN AN AN |         |                 | 1,867,300        |                                       |        |        |          | P      |             |

**Refreshing the Stock Prices** - Once you have created your portfolio, simply click the Refresh Data button on the "External Data" Toolbar in Excel 2003 or on the "Data Ribbon" in Excel 2007 shown below to update the current value of your Portfolio.

| External Data 🔍 👻 |          | Home            | Insert                  | Page Layout             | Formu            | ulas    | Data      |
|-------------------|----------|-----------------|-------------------------|-------------------------|------------------|---------|-----------|
|                   | -        | A               | 214-                    |                         |                  | Bleen   | mediane   |
| 🖶 🕾 👘 🚺 🗶 💥 🏹 🚱 🖢 | Prom     | Access          |                         |                         | e                | Col     | inections |
|                   | 🛛 📸 From | Web             |                         |                         |                  | Pro 🖻   | perties   |
| Refrech Data      | From     | Text            | From Other<br>Sources * | Existing<br>Connections | Refresh<br>All 🔻 | se Edit | Links     |
| Refresti Data     |          | t External Data | Connections             |                         |                  |         |           |

**Query Parameters** - There are numerous options to help you extract exactly the data you want they way you want it. The "Web Query Parameters Box", "Web Query Options box" and "External Data Properties Box" provide numerous options for controlling your web query.

**Embedded Hyperlinks** – Another way to use Excel with the Internet is to inset hyperlinks to web pages or e-mail addresses. Notice in cell C7 that I have inserted multiple e-mail addresses – yes this works just fine.

|    | А | В                               | C                                                   | D         | E        | F | G | Н |  | 1 |
|----|---|---------------------------------|-----------------------------------------------------|-----------|----------|---|---|---|--|---|
| 3  |   | Links:                          | E-Mail Ad                                           | dresses:  |          |   |   |   |  |   |
| 4  |   |                                 |                                                     |           |          |   |   |   |  |   |
| 5  |   | AICPA CPA Links                 | Marylou@                                            | ASAResea  | arch.com |   |   |   |  |   |
| 6  |   | AICPA Home Page                 | Doug@AS                                             | AResearch | n.com    |   |   |   |  |   |
| 7  |   | Almanacs                        | Steve@hp.com,nancy@hp.com,Fred@ibm.com,Bill@IBM.com |           |          |   |   |   |  |   |
| 8  |   | Audit My PC                     |                                                     |           |          |   |   |   |  |   |
| 9  |   | Better Business Bureau          |                                                     |           |          |   |   |   |  |   |
| 10 |   | CCH Tax Research (Fee involved) |                                                     |           |          |   |   |   |  |   |
| 11 |   | Census Bureau                   |                                                     |           |          |   |   |   |  |   |
| 12 |   | CPAnet                          |                                                     |           |          |   |   |   |  |   |
| 13 |   | Currency Converter              |                                                     |           |          |   |   |   |  |   |
| 14 |   | Currency Exchange Rates         |                                                     |           |          |   |   |   |  |   |
| 15 |   | Edgar SEC Filings               |                                                     |           |          |   |   |   |  |   |
| 16 |   | FASB                            |                                                     |           |          |   |   |   |  |   |
| 17 |   | FDIC                            |                                                     |           |          |   |   |   |  |   |
| 18 |   | FTC                             |                                                     |           |          |   |   |   |  |   |
| 19 |   | Inst of Mgmt Accountants        |                                                     |           |          |   |   |   |  |   |
| 20 |   | Internal Revenue Service        |                                                     |           |          |   |   |   |  |   |
| 21 |   |                                 |                                                     |           |          |   |   |   |  |   |